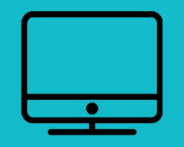

## INSÉRER SON ÉTABLISSEMENT sur le site internet www.lespontsdece.fr

## RECHERCHE Votre recherche Accessibilité | Suivez-nous 🕞 📻 | contact | mon compte Envoyez Ponts-de-Cé **ESPACE CITOYENS** Site officiel de la Ville 5 LA MAIRIE LA VILLE VIE ASSOCIATIVE CULTURE CITOYENNETÉ Æ V ZOOM SUR **RDV NATURE EN ANJOU** EN UN CLIC CULTURE & ENVIRONNEMENT Dimanche 28 avril | PRINTEMPS DES CASTORS – RANDONNÉE/BALADE ■ > AGENDA Le castor est-il de retour aux Ponts-de-Cé? Pour le savoir, rendez-vous à la mairie pour mener l'enquête et chercher BILLETTERIE les indices qu'il laisse derrière lui: morceaux de bois coupés, petits ≝≽> SAISON CULTURELLE barrages, branches jetées dans l'eau... OTÉGEO LIRE LA SUITE > DÉMARCHES et-loire.fr an

mon compte

- 1. Rendez-vous sur www.lespontsdece.fr
- 2. Je clique sur mon compte en haut à droite de l'écran

|                                       |                                             |                          |                |               | Accessibilité          | Suivez-nous 🕞 🕧   conta           | ct   mon compte |
|---------------------------------------|---------------------------------------------|--------------------------|----------------|---------------|------------------------|-----------------------------------|-----------------|
| Ponts-c                               | <b>le - Cé</b><br>Site officiel de la Ville | QQ.<br>ESPACE<br>CITOYEN | 企<br>La mairie | ©<br>La Ville | ERVICES<br>& démarches | VIE<br>ASSOCIATIVE<br>CITOYENNETÉ | -☆-<br>tourisme |
| ACCUEIL » MON COMPTE » CONNEXION      |                                             |                          |                |               |                        | 0<br>7                            | i<br>ا          |
| CONNECT                               | EZ-VOUS                                     |                          |                |               |                        | EN U                              | N CLIC          |
|                                       |                                             |                          |                |               |                        | agenda                            |                 |
| Nom d'utilisateur ou e-mail           | om d'utilisateur ou e-mail                  |                          | ici            |               |                        |                                   |                 |
| Mot de passe                          | [                                           |                          |                |               |                        |                                   |                 |
|                                       | JE ME CONNECTE                              |                          | CREER          | VOTRE COM     | PTE                    | Démarches<br>administra           | TIVES           |
| Vous avez oublié votre mot de passe ? | Cliquez - ici                               |                          |                |               |                        |                                   | ESALLES         |
|                                       |                                             |                          |                |               |                        | Pôle de créa                      | ATION           |
|                                       |                                             |                          |                |               |                        |                                   |                 |

1. Cliquez sur créer votre compte

|                                                                                                 |                                |                          |                | Accessibilité   Suivez-nous 🕞 🕐   contact   mon compte |                        |                                   |                 |
|-------------------------------------------------------------------------------------------------|--------------------------------|--------------------------|----------------|--------------------------------------------------------|------------------------|-----------------------------------|-----------------|
| Ponts - d                                                                                       | e - Cé<br>officiel de la Ville | QQ2<br>ESPACE<br>CITOYEN | 合<br>La mairie | ©<br>LA VILLE                                          | ERVICES<br>& DÉMARCHES | VIE<br>ASSOCIATIVE<br>CITOVENNETÉ | -祌-<br>TOURISME |
| ACCUEIL » MON COMPTE » CONNEXION                                                                |                                |                          |                |                                                        |                        | 9<br>7                            | l<br>By         |
| Créez un compte                                                                                 |                                |                          |                |                                                        |                        | EN UI                             |                 |
| Veuillez remplir le formulaire                                                                  |                                |                          |                |                                                        |                        | 📺 🔪 agenda                        |                 |
| Nom d'utilisateur<br>Doit uniquement contenir des lettres,<br>chiffres ou caractères "_" et "-" |                                |                          |                |                                                        |                        | CONTACT                           |                 |
| E-mail                                                                                          |                                |                          |                |                                                        |                        |                                   |                 |
| Vous avez pris conaissance de <u>nos informa</u><br>personnelles                                | tions concernant la gestion de | es données               |                |                                                        |                        | démarches administra              | TIVES           |
| Le mot de passe vous sera transmis par E-mail.                                                  |                                |                          |                |                                                        |                        |                                   | E SALLES        |
|                                                                                                 |                                |                          |                |                                                        |                        | Pôle de crêa                      | .TION           |
|                                                                                                 |                                |                          |                |                                                        |                        | ≫ Saignade                        |                 |

- 1. Remplir le formulaire :
- Saisissez votre nom d'utilisateur
- Saisissez votre e-mail
- 2. Cliquez sur «Enregistrer»
- 3. Un e-mail vous ai transmis

| Culat Dilla das Dante da CAI Vatra idantifiant et vatra mat de nassa                                  |                       |                |           |
|----------------------------------------------------------------------------------------------------|-----------------------|----------------|-----------|
| Sujet [Ville des Ponts de Ce] votre identifiant et votre mot de passe                                 |                       |                |           |
| Pour<br>Identifiant : Lucile                                                                          |                       | /              | .1        |
| Pour configurer votre mot de passe, rendez-vous à l'adresse suiv                                      | vante : 🗸             | /              | ciiquez   |
| <pre><https: wn-login.php?action="rp&amp;kev=4002pamf&lt;/pre" www.lespontsdece.fr=""></https:></pre> | heuse 921 un TC       | B&login-       | iucile>   |
|                                                                                                    | II WADOZ UWATU        | Du tou III-    |           |
|                                                                                                    | //wabbz.twx.rc        | bartogin-      | and a co- |
|                                                                                                    | II Wabbz (WXTC        | batogin        |           |
|                                                                                                    | n wabaz twx re        | <u>batogin</u> |           |
|                                                                                                    | <u>n waboz twx re</u> | <u>batogin</u> |           |
|                                                                                                    | /1 WdD02 LWX 1 C      | <u>Datogin</u> |           |
|                                                                                                    | /1 WdD02 LWA TC       | Latogan        |           |

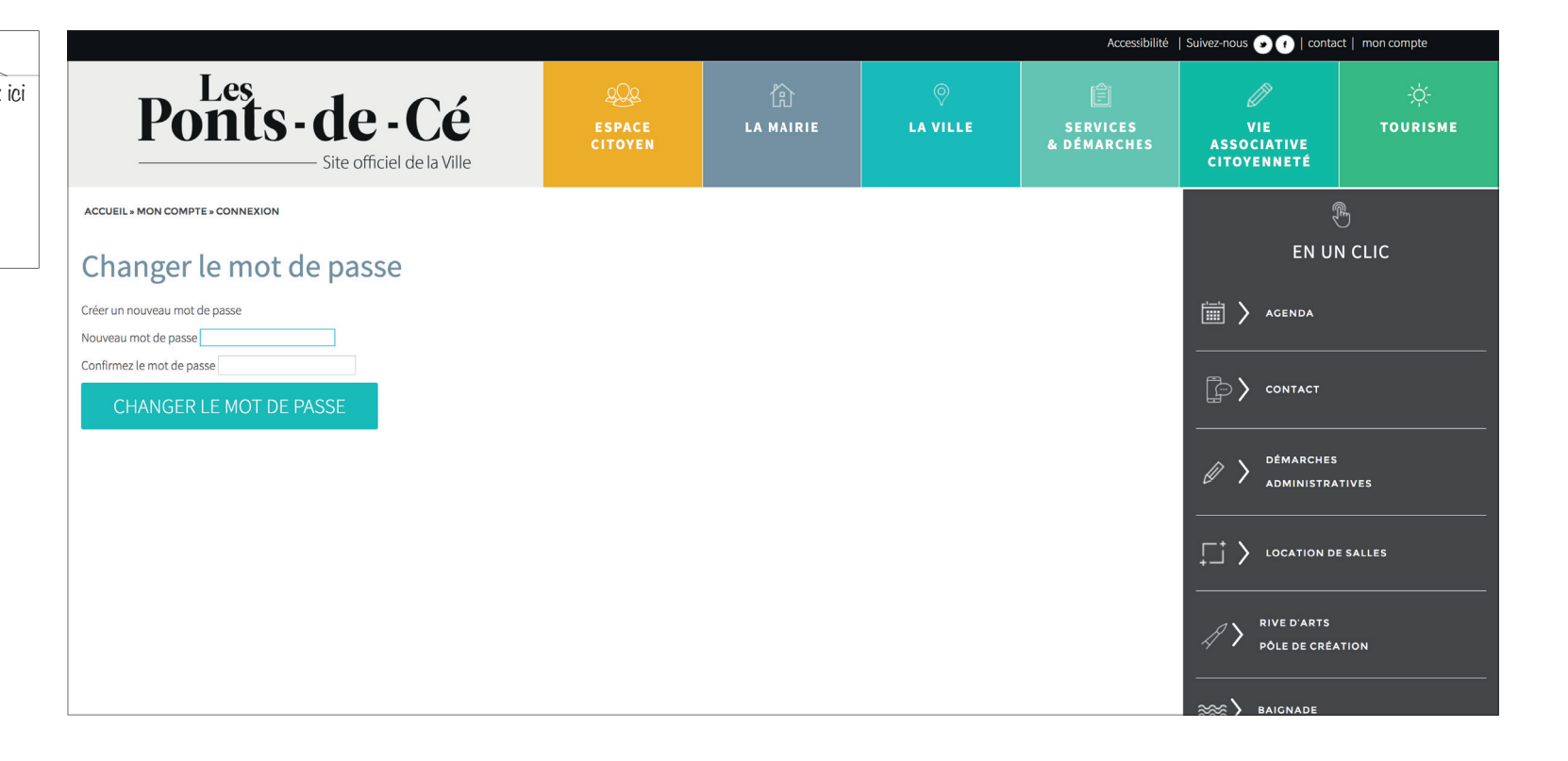

Saisissez un mot de passe puis le confirmer en le saisissant à nouveau

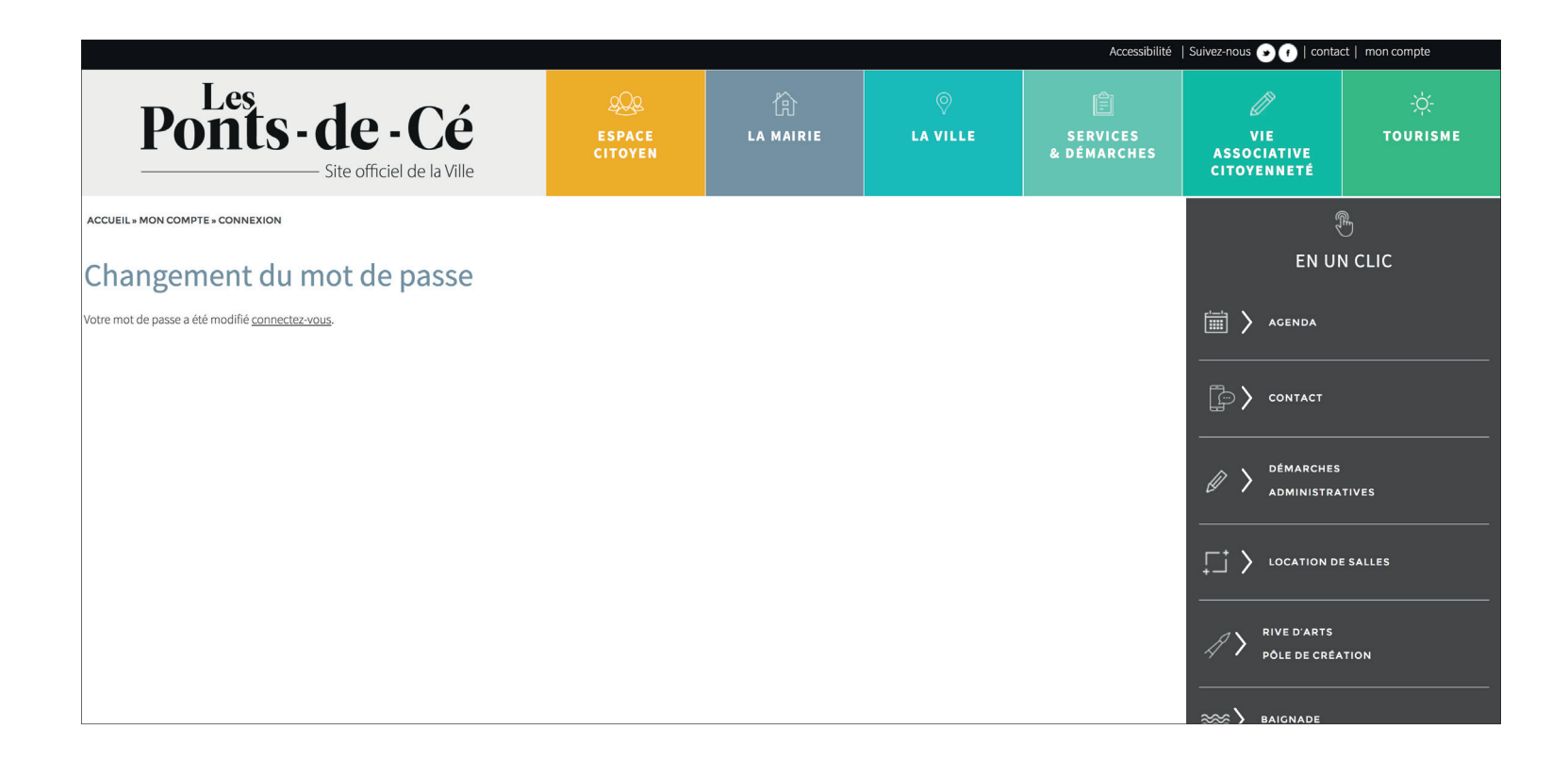

| Bienvenue dans votre e                  | EN UN CLIC              |                           |                                                       |
|-----------------------------------------|-------------------------|---------------------------|-------------------------------------------------------|
|                                         |                         |                           | ACENDA                                                |
|                                         | AJOUTER UN EVENEMENT    | MODIFIER MON COMPTE       |                                                       |
|                                         |                         | MODIFIER MON E-MAIL       |                                                       |
|                                         |                         | email                     |                                                       |
|                                         |                         |                           |                                                       |
| MES ASSOCIATIONS                        | AJOUTER UNE ASSOCIATION | ENREG                     | STRER                                                 |
|                                         |                         | ·                         | $\downarrow \downarrow \downarrow$ location de salles |
| TEST LUCILE: EN ATTENTE                 | EDITE                   | MODIFIER MON MOT DE PASSE |                                                       |
|                                         |                         | Mot de passe actuel       | A > RIVE D'ARTS                                       |
| TEST LUCILE: EN ATTENTE                 | EDITE                   | Nouveau mot de passo      | ✓ ✓ PÔLE DE CRÉATION                                  |
| ⊘ MES COMMERCES, ARTISANATS ET SERVICES | AJOUTER UNE ENTREPRISE  | Nouveau mot de passe      |                                                       |
|                                         |                         | Confirmer le mot de passe |                                                       |
| c                                       | liquez ici 🦯            |                           | C 🔪 CÉ L'ÉTÉ                                          |
|                                         |                         | ENREG                     | STRER ANIMATIONS ESTIVALES                            |
|                                         |                         |                           |                                                       |
|                                         |                         | Sec                       | RECHERCHE                                             |
|                                         |                         |                           | VOTRE RECHERCHE                                       |
|                                         |                         |                           | ENVOYEZ                                               |

Vous pouvez à partir de cet espace

- Ajouter une entreprise
- Modifier votre compte
- Modifier votre mot de passe

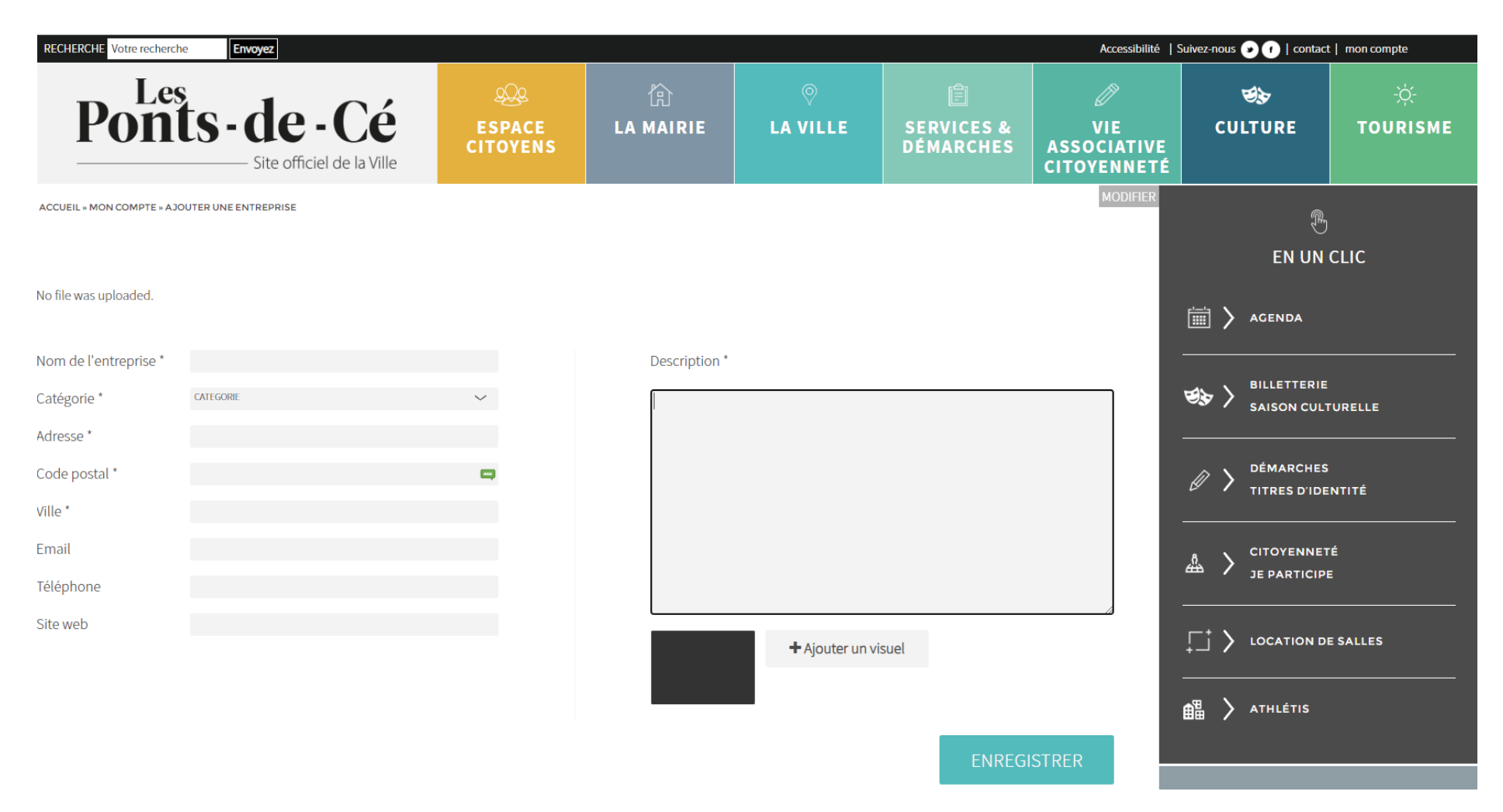

A vous de jouer, saisissez les infos inhérentes à votre établissement

- Nom de votre établissement, descriptif, adresse...
- Attention a bien indiquer la catégories : Hébergement, restauration...
- Ajouter également un visuel
- Ne pas oublier d'enregistrer

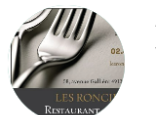

LES RONCIERES SARL Alimentation

58 avenue Gallieni 49130 LES PONTS DE CE 0241476454 lesroncieres@gmail.com

Isabelle & Francis vous accueillent du Lundi au Vendredi, le midi uniquement, cuisine traditionnelle. Le bar restaurant est ouvert de 08h00 à 17h00 (service entre 12h00 et 14h00). Formule à 13,80€ (entrée composée, plat : viande ou poisson, dessert : 4-5 au choix, boissons comprises (25cl vin, cidre ou limonade) et café. Sur réservation : - plats à emporter. - réception dans le restaurant - traiteur

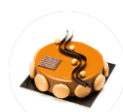

LA FABRIQUE D'ARTISAN PASSIONNÉ Alimentation 11 rue des Fresnayes 49130 Les Ponts de Cé 0241916366 artisanpassionne@orange.fr https://artisanpassionne.com

Votre pâtisserie chocolaterie Artisan Passionné vous accueille du mardi au samedi de 9h à 19h dans la nouvelle zone de Sorges. Vous y retrouverez une vaste gamme de pâtisseries, des macarons, chocolats et plein d'autres gourmandises; OUVERT AUX PARTICULIERS

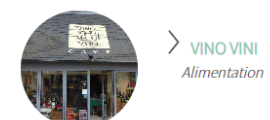

10 Place Rabelais 49130 Les Ponts-de-Cé 02 41 79 30 00 info@pifometre.fr http://www.vinovini.fr/

Boutique de vins et spiritueux Horaires : mardi 09:30-12:30, 15:00-19:30 mercredi 09:30-12:30, 15:00-19:30 jeudi 09:30-12:30, 15:00-19:30 vendredi 09:30-12:30, 15:00-19:30 samedi 09:30-12:30, 15:00-19:30 dimanche 09:30-12:00 lundi Fermé

- Votre publication est enregistrée et est envoyée au service de votre mairie.
- Dès que le service valide, votre publication est en ligne.

Votre établissement sera à présent, visible sur le site de la ville et accessible directement par QR code sur la brochure touristique des Ponts-de-Cé.

## SPORTS & LOISIRS SE LOGER, ACHETER & SE RESTAURER Sur la loire I Se loger Lieux de pêche Canoë kayak Pour parcourir ce dernier fleuve La Fédération départementale Passer la nuit dans un hôtel, dormir sauvage d'Europe, vous pouvez pêche et protection du milieu chez l'habitant dans une chambre aquatique de Maine-et-Loire. louer un canoë ou un kayak d'hôtes ou un gîte, ou bien pas-ser vos vacances en pleine nature pour des randonnées accompavous informe des réglementagnées ou autonomes, pour des tions et des différents lieux de dans un camping... vous trouverez aux Ponts-de-Cé un hébergement week-ends avec bivouac, des pêche à proximité. adapté à vos envies, que ce soit en séances d'initiation ou de perville, en bord de Loire ou à la camfectionnement. EN SAVOIR C pagne. 30, rue Maximin-Gélineau 02 41 44 65 15 CODE QR EN SAVOIR CODE QR EN SAVOIR CODE Acheter En famille ou entre amies En fonction de vos besoins, votre budget et vos préférences, vous pouvez trouver différents commerces et services Baignade de proximités aux Ponts-de-Cé : EN SAVOIR Tout l'été, si l'envie vous vient Epiceries, boulangeries, marché, de vous rafraîchir, la baignade surveillée de tabacs, boucheries ... QR 3 000 m2 située dans un écrin de verdure, propose de nombreux jeux aquatiques et CODE une pataugeoire pour les plus petits. QR EN SAVOIR CODE EN SAVOIR Médiathèque Vous offre une multitude d'activités et de QR ressources pour yous divertir, yous instruire et vous rafraîchir pendant les mois CODE chauds de l'été ! I Se restaurer Petite faim ou faim de loup ? Trouverez à coup sûr une formule EN SAVOIR City stade Peu importe le sport que vous souhaitez adaptée dans les nombreux lieux QR pratiquer, trouvez le terrains multisports à Retrouvez les proximité adaptés à vos besoins. CODE

activités de loisirs Karting, bowling, escalade,... EN SAVOIR D> QR CODE

P8

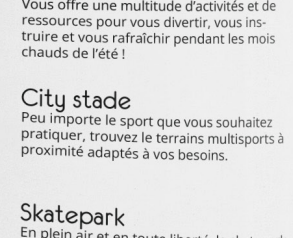

EN SAVOIR En plein air et en toute liberté, le skatepark permet à tous les amateurs de sports de QR glisse urbaine, la pratique du skate, du roller, du BMX et de la trottinette. CODE

de restauration : restaurants gas-tronomiques ou traditionnels, guin-guette, restauration rapide... de quoi satisfaire tous les gourmands !

QR EN SAVOIR CODE

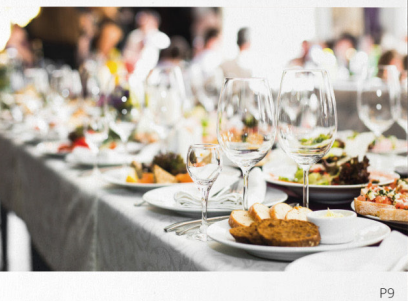